# 智能控制键盘使用说明书

## 技术参数

名称:智能控制键盘主机 型号:TT-K2/K6 通讯方式:RS485(K2/K6) 网络(K6) 屏幕大小:4.3寸 设备尺寸:140\*220\*35MM 设备供电:DC12V2A 后备电池:锂电池 7.6V 待机时间:48小时 设备功率:5W 使用环境:温度-20℃---+50℃

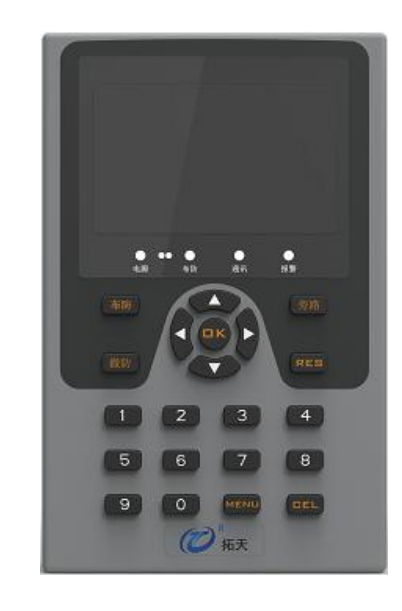

控制键盘按键功能介绍

MENU:菜单

CEL:退出/返回

OK:确认

**RES**:报警复位(防区报警时报警信息显示为红色,撤防后报警防区仍会显示报警信息,只有按"**RES**"解除报警信息,才显示正常工作状态。)

**旁路**:防区使用旁路功能后,控制键盘不再接收被旁路防区的信息,取消旁路 功能后正常接收报警信息。

控制键盘接线说明(图)

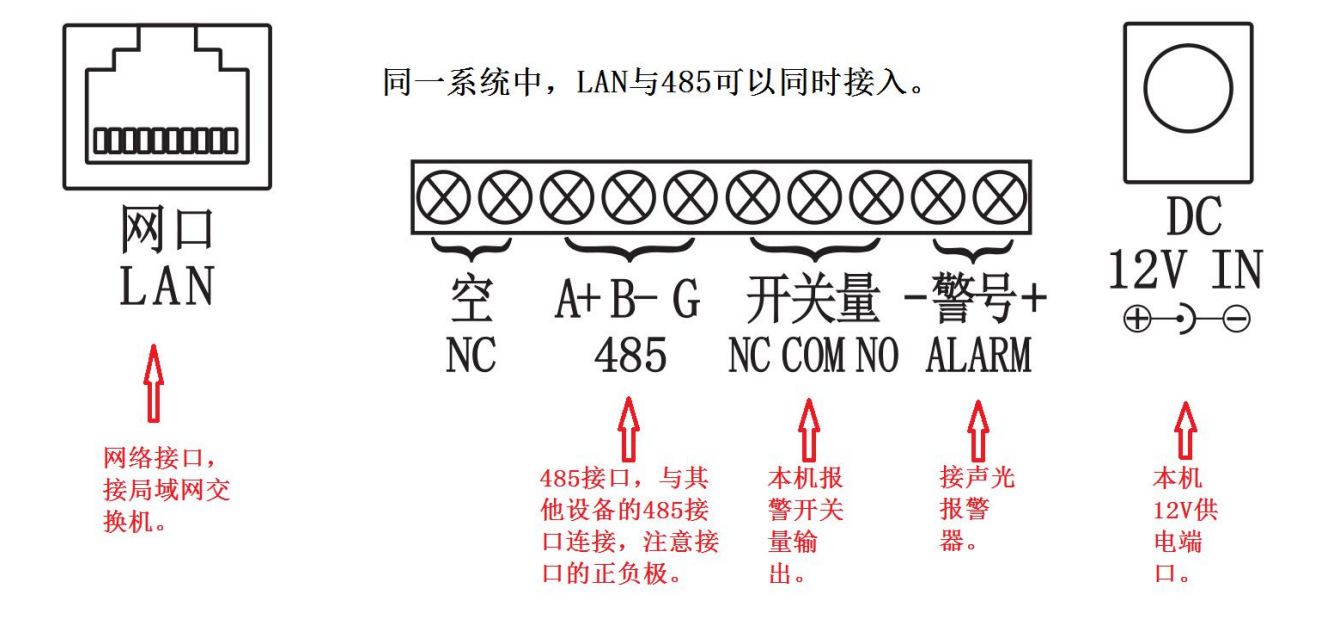

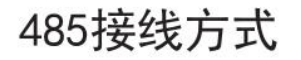

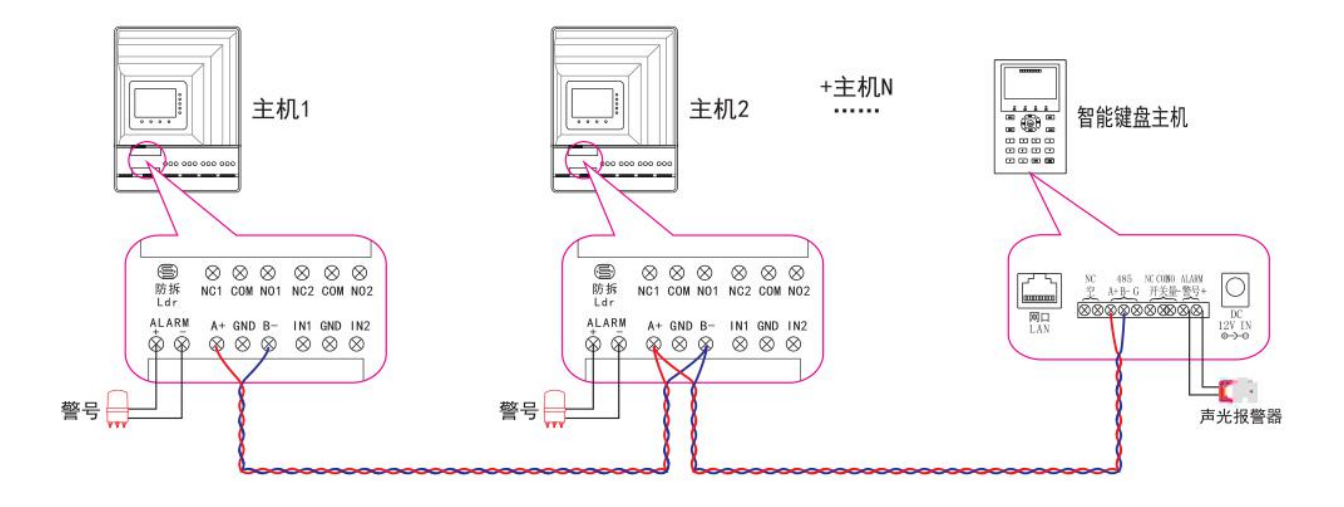

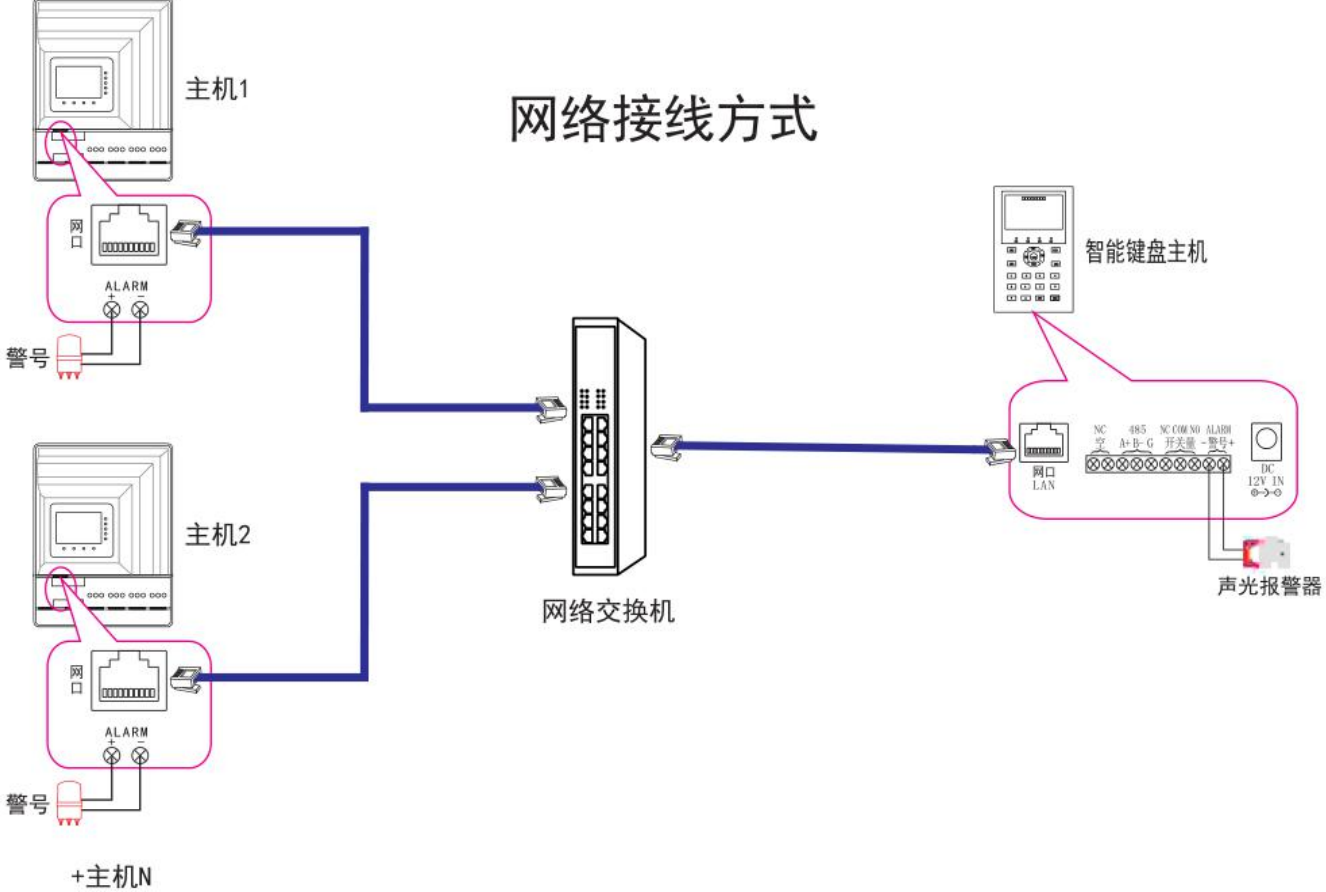

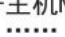

## 防区设置

所有设备的防区编号通过设备本身的防区号设置方式设置完成,控制键盘主机只需 通过添加防区号的方式把所有设备防区添加上便可。

#### 添加防区号有以下两种方式

1.自动搜索防区编号,先把报警设备的防区编号单独进行一一设置好,注意同一控制系统下防区编号不能有重复。按控制键盘的"MENU"键进入防区设置,选择自动搜索防区,稍等一会设置好的防区会一一顺序排例出来。检查是否所有防区都搜索到,如有防区没有搜索到,可进行手动添加末搜索到的防区。

2.手动添加防区编号,进入防区设置后选择手动添加防区,更改要添加防区的设备 类型,防区编号及总线类型,按"OK"键确认添加。

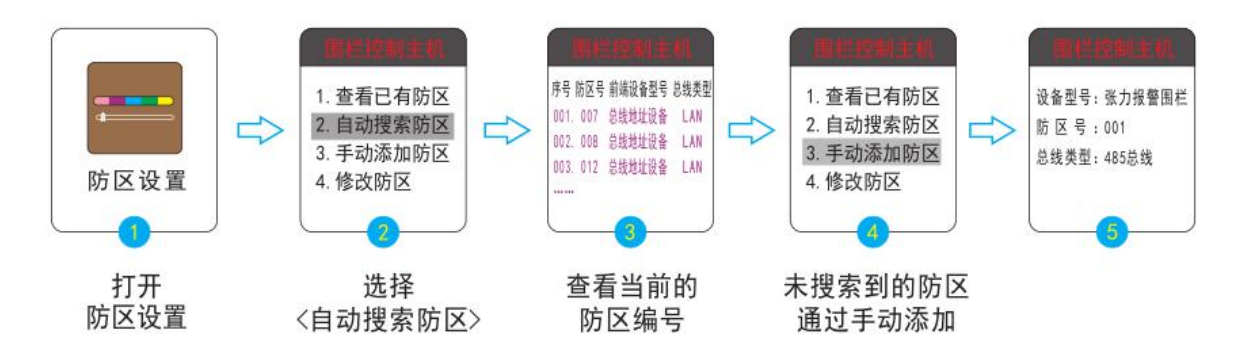

### 网络通讯设置

使用 LAN 通讯时,必须保证所有的设备连接在同一局域网内。并通过 IP 设置软件对设备的 IP 地址设置在同一网段内,且 IP 地址不能重复。也可通过本机设置菜单内的网络参数设置进行修改设置。

IP 设置软件设置方法图示

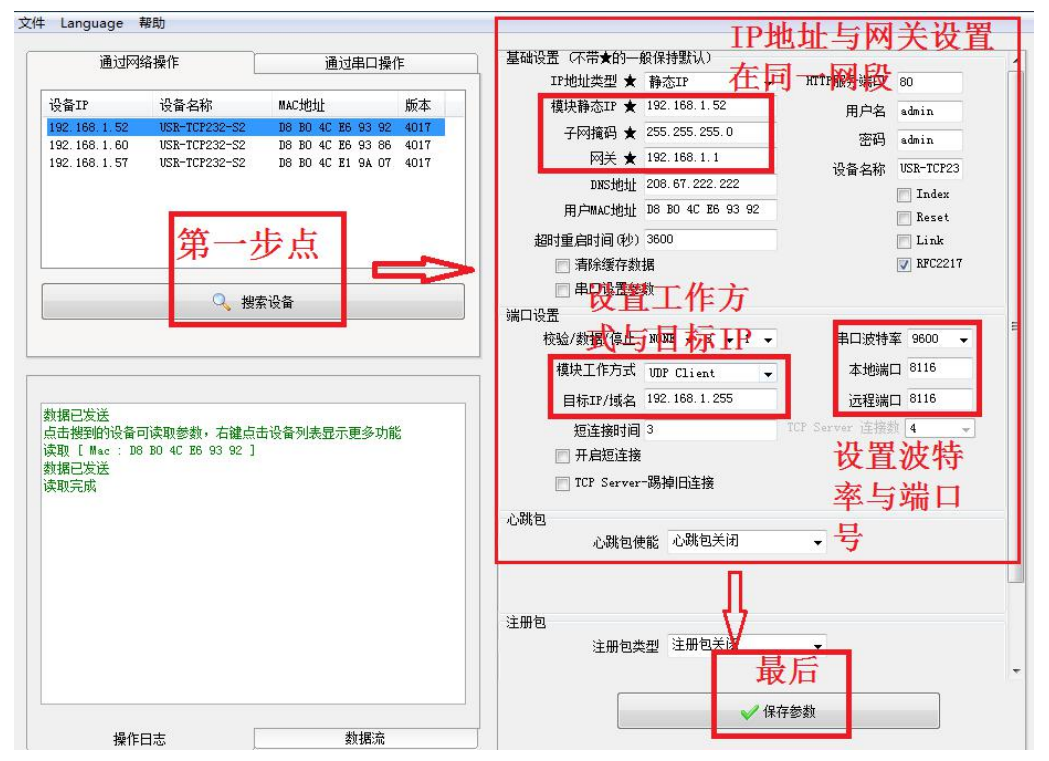

产品保修卡

尊敬的用户:

感谢您购买本公司产品,本公司将为您提供最优质的售后服务。为了更好保护你的权益,请妥善保存本凭证,保修时请出示本凭证。

| 产品型号: | 客户姓名: |
|-------|-------|
| 产品编号: | 客户电话: |
| 购机日期: | 客户地址: |
|       |       |

保修条例

1.本产品自售出日期起,在无特殊情况下本机保修一年。

**2.**本产品一年内出现质量问题,请出示产品保修卡及购机凭证由本公司负责免费保修。

**3.**产品因人为损坏,或其他不可抗因素损坏(如雷击,进水,火灾,地震等)不予免费保修。

产品合格证

## 合格 证

#### 周界防盗设备

| 品名:            | 等级:  |
|----------------|------|
| 型号:            | 检验员: |
| 出厂日期:          |      |
| 本产品经检验合格,准予出厂。 |      |